# Asignar las claves SAT a las unidades de mi sistema

Procesos

Reportes

Estadísticas

Configuración

pag. 5

1. En el menú superior escogeremos la opción de configuración

Consultas

### 2. Después escogemos el módulo de unidades

16

Operaciones

🛅 Caja 1

SICAR

admin

|            |                | <u></u>      |              | 1            |            |
|------------|----------------|--------------|--------------|--------------|------------|
| Empresa    | Roles          | Usuarios     | Empleados    | Operatividad | API SICAR  |
| Datos      | Accesos        | Accesos      | Accesos      | Sistema      | Sistema    |
|            | e s            |              | <b>,</b>     |              | Î          |
| Nube SICAR | MultiServicios | Impresoras   | Periféricos  | Tickets      | Formatos   |
| Servicios  | Servicios      | Dispositivos | Dispositivos | Documentos   | Documentos |
|            | 6              | CLER         |              | \$           | %          |
| Etiqueta:  | CFDI Series    | CFDI Sellos  | Complementos | Moneda       | Impuestos  |
| Documentos | Vocumentos     | Documentos   | Documentos   | Documentos   | Artículos  |
|            |                |              | iiiiii       |              |            |
| Categorías | Unidades       | Tags         | Cajas        |              |            |
| Artículos  | Artículos      | Artículos    | Cajas        |              |            |

#### 3. Damos clic a la unidad a la cual agregaremos la clave SAT y presionamos editar

| SICAR v3.0.99 R171029 @ Ah | iora Resulta S.A. de C.V. |           |          |          |              |               |       | - 🗆 X                 |
|----------------------------|---------------------------|-----------|----------|----------|--------------|---------------|-------|-----------------------|
| 🛅 Caja 1 🙀 admin           | 181                       |           | Ø        |          |              | ×             |       | ۵ 🔶                   |
| Unidades                   | Operaciones               | Consultas | Procesos | Reportes | Estadisticas | Configuración |       | Nube SICAR Info SICAR |
| Agregar (F3) Editar (F4)   |                           | h         |          |          |              |               |       |                       |
| Q Buscar:                  |                           |           |          |          |              |               |       |                       |
|                            |                           | Unidad    |          |          |              |               | Clave |                       |
| CAJA                       |                           |           |          |          | XBX          |               |       |                       |
| KG                         |                           |           |          |          | KGM          |               |       |                       |
| LT                         |                           |           |          |          |              |               |       |                       |
| m                          |                           |           |          |          |              |               |       |                       |
| PZA                        |                           | 0         |          |          | H87          |               |       |                       |
|                            |                           | Im        |          |          |              |               |       |                       |
|                            |                           |           | 🔺 🔒      |          |              |               |       |                       |
|                            |                           |           |          |          |              |               |       |                       |

#### 4. Damos clic al botón de la lupa para buscar la clave SAT de la unidad

|            | Unidad            | $\times$ |      |
|------------|-------------------|----------|------|
| Nombre:    | PZA               |          |      |
| Clave SAT: | H87               |          | -{ ] |
|            | 🛗 <u>G</u> uardar |          |      |

## 5. Elegimos la opción más parecida que se muestre y presionamos agregar

| SICAR v3.0.99 R171029 @ Ahora Resulta S.A. ( | de C.V.             |                      |                       |                   |                                  | – 🗆 X                 |
|----------------------------------------------|---------------------|----------------------|-----------------------|-------------------|----------------------------------|-----------------------|
| 🖭 Caja 1 斗 admin 🛛 🙀                         | · 🖬 🌾               | > 📋                  |                       | $\mathbf{X}$      |                                  | ۵ 🔶                   |
| Unidades Operacio                            | ones Consultas Proc | sos Reportes         | Estadísticas          | Configuración     |                                  | Nube SICAR Info SICAR |
| Agregar (F3)                                 | ) Eliminar (F6)     |                      |                       |                   |                                  |                       |
| Q Buscan                                     |                     |                      |                       |                   |                                  |                       |
|                                              |                     |                      |                       |                   |                                  |                       |
| CAIA                                         |                     |                      |                       |                   |                                  |                       |
| KG                                           |                     |                      |                       |                   |                                  |                       |
| LT                                           |                     | Clave                | de Unidad SAT         |                   |                                  |                       |
| m                                            |                     |                      |                       | _                 | - Catálogo                       |                       |
| PZA                                          | PZA                 |                      |                       | Q                 | extendido                        |                       |
|                                              | Clave Nombre        |                      | D                     | escripcion        |                                  |                       |
|                                              | H87 Pieza (pza,pz)  | Unidad de conteo que | e define el número de | piezas (pieza: un | solo artículo, artículo o ejempl |                       |
|                                              | (m                  |                      |                       |                   |                                  |                       |
|                                              |                     |                      |                       |                   |                                  |                       |
|                                              |                     |                      |                       |                   |                                  |                       |
|                                              |                     |                      |                       |                   |                                  |                       |
|                                              |                     |                      |                       |                   |                                  |                       |
|                                              |                     |                      |                       |                   |                                  |                       |
|                                              |                     |                      |                       |                   |                                  |                       |
|                                              |                     |                      |                       |                   |                                  |                       |
|                                              |                     |                      |                       |                   |                                  |                       |
|                                              |                     |                      |                       |                   | ~-                               |                       |
|                                              |                     | X Cancela            | ar 🧹 Agreg            | jar C             |                                  |                       |
|                                              | 1                   |                      |                       | 7                 |                                  |                       |
|                                              |                     |                      |                       |                   |                                  |                       |
|                                              |                     |                      |                       |                   |                                  |                       |
|                                              |                     |                      |                       |                   |                                  |                       |
|                                              |                     |                      |                       |                   |                                  |                       |

# 6. Si no es la unidad que necesitas, puedes activar el catalogo extendido y escribir la unidad que estás buscando, elegirla y presionar agregar.

| SICAR v3.0.99 R171029 @ Ahora Resulta S.A. | de C.V.                                                                                                    | x                    |
|--------------------------------------------|----------------------------------------------------------------------------------------------------|----------------------|
| Caja 1 😛 admin 🎼                           | nes Consultas Procesos Reportes Estadísticas Configuración                                                                 | Nube SICAR Info SICA |
| Agregar (F3) Editar (F4) Recargar (F5      | ) Eliminar (F6)                                                                                                    |                      |
| Q Buscar:                                  |                                                                                                    |                      |
|                                            |                                                                                                    |                      |
| CAJA                                       | a                                                                                                    |                      |
| KG                                         | Clave de Unidad SAT                                                                                                    |                      |
| m                                          |                                                                                                    |                      |
| PZA                                        | paquete                                                                                                    |                      |
|                                            | Clave Nombre Descripcion                                                                                                   |                      |
|                                            | XIE Paquete de mostrador.                                                                                                  |                      |
|                                            | XIG Paquete envuelto en papel                                                                                              |                      |
|                                            | XIK Paquete de cartón con los ag Material de empaque realizado en cartón que facilita la separación de botellas individual |                      |
|                                            | XPC Paquete postal                                                                                                    |                      |
|                                            | XPK Paquete (pqt,paq) Unidad de empaque estândar.                                                                          |                      |
|                                            | XVK Paquete transportable po de cajón de madera.                                                                           |                      |
|                                            | XYY Empaque compuesto, recipie                                                                                             |                      |
|                                            | XYZ Empaque compuesto, recipie                                                                                             |                      |
|                                            | CNP Cientos de naquetes Unidad de recuento nara definir el número de cientos de naquetes (cien naquete: coniunt            |                      |
|                                            | X Cancelar Agregar                                                                                                    |                      |
|                                            |                                                                                                    |                      |
|                                            |                                                                                                    |                      |
|                                            |                                                                                                    |                      |